# Anzeigen von QoS-Warteschlangenstatistiken auf einem Switch

#### Ziel

Quality of Service (QoS) ist eine Funktion zur Optimierung der Netzwerkleistung. Er stellt Klassifizierungen des eingehenden Datenverkehrs an Datenverkehrsklassen auf der Grundlage von Attributen bereit, die Gerätekonfiguration, Eingangs-Schnittstelle, Paketinhalt und eine Kombination dieser Attribute umfassen. QoS wird durch das Management von Verzögerungen, Verzögerungsschwankungen oder Jitter, Bandbreite und Paketverlusten erreicht. Diese Funktion wird häufig für zeitkritische Daten für VoIP (Voice over Internet Protocol)-, Video- und geschäftskritische Anwendungen verwendet.

Das Warteschlangenmanagement wird in der QoS-Internetarchitektur verwendet. Warteschlangen ist eine Technik, die in Netzwerkgeräten wie Routern und Switches zur Überlastung eingesetzt wird. Pakete werden zur Verarbeitung in Warteschlangen gehalten. Nach der Verarbeitung werden Pakete an das Ziel gesendet. Warteschlangenstatistiken enthalten Informationen zur Anzahl der weitergeleiteten Pakete und zur Anzahl der verworfenen Pakete, je nach Schnittstelle, Warteschlange und Drop-Precedence.

Dieser Artikel enthält Anweisungen zum Anzeigen von QoS-Warteschlangenstatistiken über das webbasierte Dienstprogramm und die Befehlszeilenschnittstelle (CLI) Ihres Switches.

### Unterstützte Geräte

- Sx350-Serie
- SG350X-Serie
- Sx550X-Serie

### Software-Version

• 2.3.0.130

#### Anzeigen von QoS-Warteschlangenstatistiken

## Anzeigen von QoS-Warteschlangenstatistiken auf einer Schnittstelle über das webbasierte Dienstprogramm

Schritt 1: Melden Sie sich beim webbasierten Dienstprogramm des Switches an, und wählen Sie dann **Quality of Service > QoS Statistics > Queue Statistics aus**.

**Hinweis:** Die verfügbaren Menüoptionen können je nach Gerätemodell variieren. In diesem Beispiel wird SG350X-48MP verwendet.

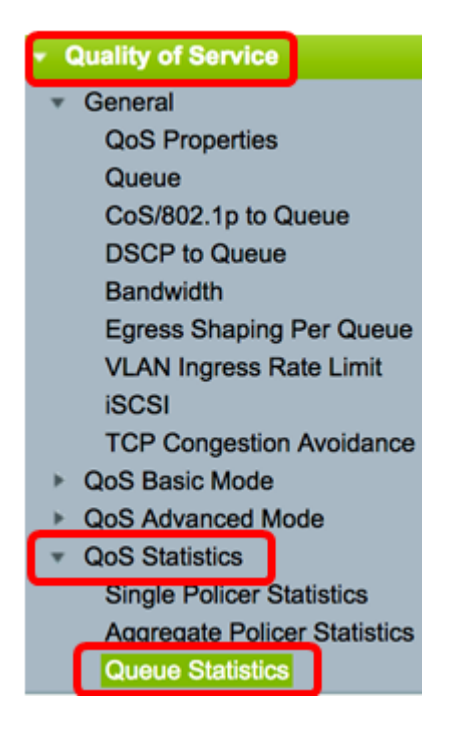

Schritt 2: Wählen Sie in der Dropdown-Liste Refresh Rate (Aktualisierungsrate) die Option Refresh Rate (Aktualisierungsrate) aus. Dies ist der Zeitraum, der vergeht, bevor die Ethernet-Statistiken der Schnittstelle aktualisiert werden. Folgende Optionen sind verfügbar:

- Keine Aktualisierung Statistiken werden nicht aktualisiert. Dies ist die Standardoption.
- 15 sec (15 Sek.): Die Statistik wird alle 15 Sekunden aktualisiert.
- 30 Sek.: Statistiken werden alle 30 Sekunden aktualisiert.
- 60 Sek.: Statistiken werden alle 60 Sekunden aktualisiert.

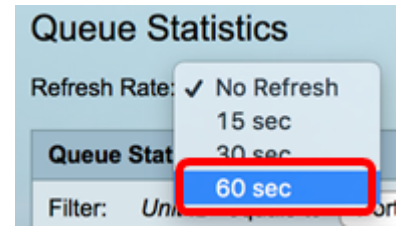

Hinweis: In diesem Beispiel wird 60 Sek. gewählt.

Schritt 3: (Optional) Wählen Sie für Stackable-Switches aus der Dropdown-Liste "Unit ID" (Einheiten-ID) den Switch aus, den Sie konfigurieren möchten.

| Queue Statistics Table |                   |                |        |  |  |  |  |
|------------------------|-------------------|----------------|--------|--|--|--|--|
| Filter:                | Unit ID equals to | Port of Unit 1 | ND     |  |  |  |  |
| Queue                  | Transmitted Pac.  | Port of Unit 2 | . acke |  |  |  |  |

Hinweis: In diesem Beispiel wird Port von Einheit 1 ausgewählt.

Schritt 4: Wählen Sie aus der Dropdown-Liste Interface Name (Schnittstellenname) eine Schnittstelle aus.

| AND Int | erface Name equals to | ✓ GE1      | Go    |
|---------|-----------------------|------------|-------|
| Packets | Transmitted Bytes     | GE2<br>GE3 | Bytes |
|         | 15623116595           | GE4        |       |
|         | 0                     | GE5        |       |

Hinweis: In diesem Beispiel wird die Schnittstelle GE3 ausgewählt.

Schritt 5: Klicken Sie auf die Schaltfläche **Go**, um die QoS-Warteschlangenstatistiken der jeweiligen Schnittstelle anzuzeigen.

| Queue \$    | Statistics                                                             |
|-------------|------------------------------------------------------------------------|
| Refresh Rat | te: 60 sec \$                                                          |
| Queue St    | tatistics Table                                                        |
| Filter: L   | Unit ID equals to Port of Unit 1 	AND Interface Name equals to GE3 	Go |

Die Tabelle "Warteschlangen-Statistiken" zeigt die folgenden Felder für jede Warteschlange an:

- Queue (Warteschlange): Weitergeleitete oder abgebrochene Pakete aus dieser Warteschlange.
- Übertragte Pakete Anzahl der Pakete, die übertragen wurden.
- Tail Dropped Packets Prozentsatz der Pakete, die per Tail verworfen wurden.
- Transmitted Bytes (Übertragen) Anzahl der Byte, die übertragen wurden.
- Tail Dropped Bytes Prozentsatz der Bytes, die verloren gingen.

| Queue                  | Queue Statistics                                                                   |                          |                   |                    |  |  |  |  |  |
|------------------------|------------------------------------------------------------------------------------|--------------------------|-------------------|--------------------|--|--|--|--|--|
| Refresh Rate: 60 sec 💠 |                                                                                    |                          |                   |                    |  |  |  |  |  |
| Queue Statistics Table |                                                                                    |                          |                   |                    |  |  |  |  |  |
| Filter:                | Filter: Unit ID equals to Port of Unit 1 \$ AND Interface Name equals to GE3 \$ Go |                          |                   |                    |  |  |  |  |  |
| Queue                  | Transmitted Packets                                                                | Tail Dropped Packets     | Transmitted Bytes | Tail Dropped Bytes |  |  |  |  |  |
| 1                      | 42026759                                                                           | 4577011                  | 11146343398       | 1201360177         |  |  |  |  |  |
| 2                      | 0                                                                                  | 0                        | 0                 | 0                  |  |  |  |  |  |
| 3                      | 0                                                                                  | 0                        | 0                 | 0                  |  |  |  |  |  |
| 4                      | 0                                                                                  | 0                        | 0                 | 0                  |  |  |  |  |  |
| 5                      | 0                                                                                  | 0                        | 0                 | 0                  |  |  |  |  |  |
| 6                      | 11830822                                                                           | 0                        | 835194640         | 0                  |  |  |  |  |  |
| 7                      | 46374                                                                              | 0                        | 3970158           | 0                  |  |  |  |  |  |
| 8                      | 0                                                                                  | 0                        | 0                 | 0                  |  |  |  |  |  |
| Clear                  | Interface Counters                                                                 | Clear All Interface Coun | Refresh           |                    |  |  |  |  |  |

Schritt 6: (Optional) Um die Zähler der gewählten Schnittstelle zu löschen, klicken Sie auf die Schaltfläche **Schnittstellenindikatoren löschen** und anschließend im Popup-Fenster auf **OK**.

| Queue                  | Queue Statistics                                                                 |                          |                   |                    |  |  |  |  |  |
|------------------------|----------------------------------------------------------------------------------|--------------------------|-------------------|--------------------|--|--|--|--|--|
| Refresh Rate: 60 sec 💠 |                                                                                  |                          |                   |                    |  |  |  |  |  |
| Queue Statistics Table |                                                                                  |                          |                   |                    |  |  |  |  |  |
| Filter:                | Filter: Unit ID equals to Port of Unit 1 + AND Interface Name equals to GE3 + Go |                          |                   |                    |  |  |  |  |  |
| Queue                  | Transmitted Packets                                                              | Tail Dropped Packets     | Transmitted Bytes | Tail Dropped Bytes |  |  |  |  |  |
| 1                      | 42026759                                                                         | 4577011                  | 11146343398       | 1201360177         |  |  |  |  |  |
| 2                      | 0                                                                                | 0                        | 0                 | 0                  |  |  |  |  |  |
| 3                      | 0                                                                                | 0                        | 0                 | 0                  |  |  |  |  |  |
| 4                      | 0                                                                                | 0                        | 0                 | 0                  |  |  |  |  |  |
| 5                      | 0                                                                                | 0                        | 0                 | 0                  |  |  |  |  |  |
| 6                      | 11830822                                                                         | 0                        | 835194640         | 0                  |  |  |  |  |  |
| 7                      | 46374                                                                            | 0                        | 3970158           | 0                  |  |  |  |  |  |
| 8                      | 0                                                                                | 0                        | 0                 | 0                  |  |  |  |  |  |
| Clear                  | Interface Counters                                                               | Clear All Interface Coun | nters Refresh     |                    |  |  |  |  |  |

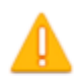

This operation will clear the queue statistics for this selected interface, would you like to proceed?

OK Cancel

Schritt 7: (Optional) Um die Zähler aller Schnittstellen auf dem ausgewählten Switch zu löschen, klicken Sie auf die Schaltfläche Clear All Interface Counters (Alle Schnittstellenindikatoren löschen) und anschließend im Popup-Fenster auf OK.

| Queue                  | Queue Statistics                                                                 |                          |                   |                    |  |  |  |  |  |
|------------------------|----------------------------------------------------------------------------------|--------------------------|-------------------|--------------------|--|--|--|--|--|
| Refresh Rate: 60 sec 💠 |                                                                                  |                          |                   |                    |  |  |  |  |  |
| Queue Statistics Table |                                                                                  |                          |                   |                    |  |  |  |  |  |
| Filter:                | Filter: Unit ID equals to Port of Unit 1 + AND Interface Name equals to GE3 + Go |                          |                   |                    |  |  |  |  |  |
| Queue                  | Transmitted Packets                                                              | Tail Dropped Packets     | Transmitted Bytes | Tail Dropped Bytes |  |  |  |  |  |
| 1                      | 42026759                                                                         | 4577011                  | 11146343398       | 1201360177         |  |  |  |  |  |
| 2                      | 0                                                                                | 0                        | 0                 | 0                  |  |  |  |  |  |
| 3                      | 0                                                                                | 0                        | 0                 | 0                  |  |  |  |  |  |
| 4                      | 0                                                                                | 0                        | 0                 | 0                  |  |  |  |  |  |
| 5                      | 0                                                                                | 0                        | 0                 | 0                  |  |  |  |  |  |
| 6                      | 11830822                                                                         | 0                        | 835194640         | 0                  |  |  |  |  |  |
| 7                      | 46374                                                                            | 0                        | 3970158           | 0                  |  |  |  |  |  |
| 8                      | 0                                                                                | 0                        | 0                 | 0                  |  |  |  |  |  |
| Clear                  | Interface Counters                                                               | Clear All Interface Coun | ters Refresh      |                    |  |  |  |  |  |

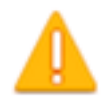

This operation will clear the queue statistics for all interfaces, would you like to proceed?

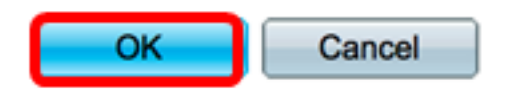

Schritt 8: (Optional) Um die Zähler für die ausgewählte Schnittstelle zu aktualisieren, klicken Sie auf die Schaltfläche **Aktualisieren**. Die Tabelle enthält sofort die aktualisierten Statistiken.

| Queue                                                                              | Queue Statistics Table                                        |                      |                   |                    |  |  |  |  |  |
|------------------------------------------------------------------------------------|---------------------------------------------------------------|----------------------|-------------------|--------------------|--|--|--|--|--|
| Filter: Unit ID equals to Port of Unit 1 \$ AND Interface Name equals to GE3 \$ Go |                                                               |                      |                   |                    |  |  |  |  |  |
| Queue                                                                              | Transmitted Packets                                           | Tail Dropped Packets | Transmitted Bytes | Tail Dropped Bytes |  |  |  |  |  |
| 1                                                                                  | 87                                                            | 0                    | 9077              | 0                  |  |  |  |  |  |
| 2                                                                                  | 0                                                             | 0                    | 0                 | 0                  |  |  |  |  |  |
| 3                                                                                  | 0                                                             | 0                    | 0                 | 0                  |  |  |  |  |  |
| 4                                                                                  | 0                                                             | 0                    | 0                 | 0                  |  |  |  |  |  |
| 5                                                                                  | 0                                                             | 0                    | 0                 | 0                  |  |  |  |  |  |
| 6                                                                                  | 12                                                            | 0                    | 2471              | 0                  |  |  |  |  |  |
| 7                                                                                  | 14                                                            | 0                    | 1141              | 0                  |  |  |  |  |  |
| 8                                                                                  | 0                                                             | 0                    | 0                 | 0                  |  |  |  |  |  |
| Clear                                                                              | Clear Interface Counters Clear All Interface Counters Refresh |                      |                   |                    |  |  |  |  |  |

Sie sollten jetzt die QoS-Warteschlangenstatistiken über eine oder mehrere Schnittstellen mithilfe des webbasierten Dienstprogramms Ihres Switches erfolgreich angezeigt haben.

## Anzeigen von QoS-Warteschlangenstatistiken auf einer Schnittstelle über die CLI

Schritt 1: Melden Sie sich bei der Switch-Konsole an. Der Standardbenutzername und das Standardkennwort lauten "cisco". Wenn Sie einen neuen Benutzernamen oder ein neues Kennwort konfiguriert haben, müssen Sie an dieser Stelle diese neuen Anmeldeinformationen eingeben.

#### User Name:cisco Password:\*\*\*\*\*\*\*\*\*

**Hinweis:** Die Befehle können je nach genauem Switch-Modell variieren. In diesem Beispiel wird über Telnet auf einen SG350X-Switch zugegriffen.

Schritt 2: Geben Sie im privilegierten EXEC-Modus des Switches Folgendes ein:

SG350X#show queue statistics [interface-id]

- interface-id Gibt eine Schnittstellen-ID an.
- Die Tabelle "Warteschlangen-Statistiken" zeigt die folgenden Felder für jede Warteschlange an:
- Schnittstelle Die angegebene Schnittstelle.
- Queue (Warteschlange): Weitergeleitete oder abgebrochene Pakete aus dieser Warteschlange.
- Tx-Pakete Anzahl der Pakete, die übertragen wurden.
- Tx Bytes Anzahl der Byte, die übertragen wurden.
- Tail-Dropped Packets Prozentsatz der Pakete, die per Tail verworfen wurden.
- Tail-Dropped Bytes Prozentsatz der Bytes, die durch Tail verworfen wurden.

| [SG350X show q | ueue st | atistics gel/ | /0/3     |                         |                       |
|----------------|---------|---------------|----------|-------------------------|-----------------------|
| Interface      | Queue   | Tx Packets    | Tx Bytes | Tail-Dropped<br>Packets | Tail-Dropped<br>Bytes |
|                |         | 2045          | 255077   |                         |                       |
| g11/0/3        | 1       | 2815          | 355977   | Ø                       | Ø                     |
| gi1/0/3        | 2       | 0             | 0        | 0                       | 0                     |
| gi1/0/3        | 3       | 0             | 0        | 0                       | 0                     |
| gi1/0/3        | 4       | 0             | 0        | 0                       | 0                     |
| gi1/0/3        | 5       | 0             | 0        | 0                       | 0                     |
| gi1/0/3        | 6       | 492           | 97997    | 0                       | 0                     |
| gi1/0/3        | 7       | 546           | 46613    | 0                       | 0                     |
| gi1/0/3        | 8       | 0             | 0        | 0                       | 0                     |
| SG350X#        |         |               |          |                         |                       |

Schritt 3: (Optional) Geben Sie zum Anzeigen der Warteschlangenzuordnung für den Differentiated Services Code Point (DSCP) Folgendes ein:

#### SG350X#show qos map dscp-queue

| SG350X show qos map dscp-queue |    |       |    |    |    |     |    |    |    |    |            |  |
|--------------------------------|----|-------|----|----|----|-----|----|----|----|----|------------|--|
| uscp-que                       | eu | e map |    |    |    |     |    |    |    |    |            |  |
| d1                             | :  | d2 0  | 1  | 2  | 3  | - 4 | 5  | 6  | 7  | 8  | 9          |  |
|                                |    |       |    |    |    |     |    |    |    |    |            |  |
| 0                              | :  | 01    | 01 | 01 | 01 | 01  | 01 | 01 | 01 | 01 | 02         |  |
| 1                              | :  | 02    | 02 | 02 | 02 | 02  | 02 | 06 | 03 | 03 | 03         |  |
| 2                              | :  | 03    | 03 | 03 | 03 | 06  | 04 | 04 | 04 | 04 | 04         |  |
| 3                              | :  | 04    | 04 | 07 | 05 | 05  | 05 | 05 | 05 | 05 | 05         |  |
| 4                              | :  | 06    | 07 | 07 | 07 | 07  | 07 | 07 | 07 | 06 | 06         |  |
| 5                              | :  | 06    | 06 | 06 | 06 | 06  | 06 | 06 | 06 | 06 | <b>0</b> 6 |  |
| 6                              | :  | 06    | 06 | 06 | 06 |     |    |    |    |    |            |  |
| SG350X#                        |    |       |    |    |    |     |    |    |    |    |            |  |

Schritt 4: (Optional) Um QoS-Statistikindikatoren auf Ihrem Switch zu löschen, geben Sie den globalen Konfigurationskontext ein, indem Sie Folgendes eingeben:

| SG350X#clear qos statistics |                       |  |  |  |  |  |  |
|-----------------------------|-----------------------|--|--|--|--|--|--|
| [SG350)<br>SG3502           | #clear qos statistics |  |  |  |  |  |  |

Sie sollten jetzt die QoS-Warteschlangenstatistiken über eine oder mehrere Schnittstellen erfolgreich über die CLI Ihres Switches angezeigt haben.